# ИНСТРУКЦИЯ ПОЛЬЗОВАТЕЛЯ ПО РАБОТЕ С ВНУТРИРЕГИОНАЛЬНЫМИ ЗАПРОСАМИ

ЛИСТОВ 24

## СОДЕРЖАНИЕ

| 1 | ПОРЯДОК ДЕЙСТВИЙ ПОТРЕБИТЕЛЯ СВЕДЕНИЙ              | .5 |
|---|----------------------------------------------------|----|
|   | 1.1 Начало работы                                  | 5  |
|   | 1.2 Вход в систему исполнения регламентов          | 5  |
|   | 1.3 Запуск экземпляра АРМ Потребителя              | 6  |
|   | 1.4 Ввод данных о заявке в АРМ Потребителя         | 7  |
|   | 1.5 Выбор услуги и запроса                         | 8  |
|   | 1.6 Обработка и отправка межведомственного запроса | 11 |
|   | 1.6.1 Отслеживание статусов                        | 11 |
|   | 1.6.2 Отправка запроса и обработка результата      | 12 |
|   | 1.6.3 Окончание работы услуги                      | 14 |
|   | 1.7 Процесс работы с межведомственными запросами   | 15 |
| 2 | ПОРЯДОК ДЕЙСТВИЙ ПОСТАВЩИКА СВЕДЕНИЙ2              | 20 |
|   | 2.1 Вход в систему исполнения регламентов          | 20 |
|   | 2.2 Подготовка запрашиваемых сведений              | 21 |
|   |                                                    |    |

# ТЕРМИНЫ/СОКРАЩЕНИЯ

| Сокращение                            | Наименование                                                                                                    |
|---------------------------------------|----------------------------------------------------------------------------------------------------|
| APM MB                                | Автоматизированное рабочее место межведомственного взаимодействия                                                                                                    |
| АРМ Потребителя                       | Пользовательский интерфейс, спроектированный для удобной работы<br>специалистов ведомств – потребителей информации в рамках<br>межведомственного взаимодействия, способной обеспечить работу<br>органов власти в системе межведомственного электронного<br>взаимодействия в максимально сжатые сроки. Министерство<br>транспорта и связи Свердловской области обладатель<br>неисключительных имущественных прав на использование АРМ<br>Потребителя.                                                                                                    |
| Заявитель                             | Физическое или юридическое лицо (за исключением государственных<br>органов и их территориальных органов, органов государственных<br>внебюджетных фондов и их территориальных органов, органов<br>местного самоуправления), либо их уполномоченные представители,<br>обратившиеся в орган, предоставляющий государственные услуги, или<br>в орган, предоставляющий муниципальные услуги, либо в<br>подведомственные государственным органам или органам местного<br>самоуправления организации, участвующие в предоставлении<br>государственных или муниципальных услуг, иной государственный<br>орган, орган местного самоуправления, многофункциональный центр с<br>запросом о предоставлении государственной или муниципальной<br>услуги, выраженным в устной, письменной или электронной форме |
| Межведомственное<br>взаимодействие МВ | Осуществляемое в целях предоставления государственных и<br>муниципальных услуг взаимодействие по вопросам обмена<br>документами и информацией в электронной форме между органами,<br>предоставляющими государственные услуги, органами,<br>предоставляющими муниципальные услуги, подведомственными<br>государственным органам или органам местного самоуправления<br>организациями, участвующими в предоставлении государственных или<br>муниципальных услуг, иными государственными органами, органами<br>местного самоуправления, многофункциональными центрами                                                                                                    |
| MB                                    | Межведомственное взаимодействие                                                                                                    |
| Межведомственный запрос               | Сообщение в виде XML-документа, передаваемое от Потребителя<br>Поставщику через РСМЭВ и оформленное в соответствии с<br>установленным форматом, с целью получения от Поставщика<br>необходимых сведений.                                                                                                    |
| ОМСУ                                  | Орган местного самоуправления                                                                                                    |
| Поставщик<br>сведений                 | Участник электронного межведомственного взаимодействия,                                                                                                    |

| Сокращение                                                                                                    | Наименование                                                                                              |  |  |
|----------------------------------------------------------------------------------------------------|----------------------------------------------------------------------------------------------------|--|--|
| (обладатель)                                                                                                    | предоставляющий через РСМЭВ сведения в рамках оказания государственной услуги, оказывающему ее ведомству. |  |  |
| соответствующие сведения Потребителю. Получение сведе<br>поставщика осуществляется посредством вызова электрони                                                                                                    |                                                                                                    |  |  |
| Потребитель         Участник         электронного         межведомственного         взаимодейс           сведений         запрашивающий через РСМЭВ сведения от Поставщиков.         Обраш           (получатель)         через АРМ Потребителя к         электронным сервисам Постав           зарегистрированным в СМЭВ.         зарегистрированным в СМЭВ. |                                                                                                    |  |  |
| РОИВ                                                                                                    | Региональный орган исполнительной власти                                                                  |  |  |
| СИР                                                                                                    | Система исполнения регламентов                                                                            |  |  |
| СМЭВ                                                                                                    | Система межведомственного электронного взаимодействия                                                     |  |  |
| ЭП                                                                                                    | Электронная подпись                                                                                       |  |  |
| ЭП-ОВ                                                                                                    | Электронная подпись органа власти                                                                         |  |  |

# 1 ПОРЯДОК ДЕЙСТВИЙ ПОТРЕБИТЕЛЯ СВЕДЕНИЙ

# 1.1 Начало работы

Перед началом работы с АРМ Потребителя исполнитель получает от заявителя в бумажном виде заявление на оказание услуги. Далее исполнитель в соответствии с действующим регламентом регистрирует и оформляет заявление. Затем он заходит в систему исполнения регламентов и запускает АРМ Потребителя.

# 1.2 Вход в систему исполнения регламентов

Для входа в систему исполнения регламентов необходимо перейти по ссылке: <u>https://172.21.166.133/tp-manager</u>

Появится окно «Запрос идентификации пользователя» (рис.1.1)

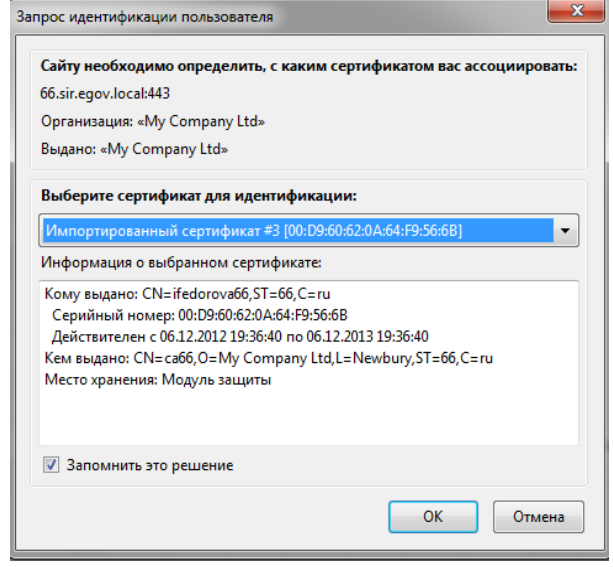

Рисунок 1.1

В открывшемся окне выбрать сертификат и нажать ОК.

<u>Примечание:</u> Если сертификат не установлен в браузер, то его необходимо установить, см. инструкцию «Инструкция по установке сертификата».

Будет открыт раздел «Мои задачи» текущего пользователя (рис. 1.2)

| СИР 3.0 Система исполения регламентов |                                                                                              |                                                                |  |  |
|---------------------------------------|----------------------------------------------------------------------------------------------|----------------------------------------------------------------|--|--|
| 😃 Задачи группы                       | 🛃 Новые задачи                                                                               |                                                                |  |  |
| 上 Мои задачи<br>😃 Новые (21)          | 🔎 Поиск по разделу                                                                           | Фильтры 🔻                                                      |  |  |
| 🖉 Текущие 9                           | 1 ополучено 17.12.2014 10:50 срок не задан<br>2 ополучено 17.12.2014 10:50 срок не задан     | Отображение статусов<br>Выбрать тип запроса                    |  |  |
| С Мехвед. запросы 6                   | 3 О получено 11.12.2014 16:51 срок не задан                                                  | Запрос.Результат (отатус) по запросу                           |  |  |
| 🗧 Архив                               | ополучено 11.12.2014 16:48 срок не задан     ополучено 11.12.2014 16:45 срок не задан        | Отображение статусов                                           |  |  |
| 差 Статистика                          | 8 ⊙ получено 09.12.2014 11:59 срок не задан<br>7 ⊙ получено 09.12.2014 11:58 срок не задан   | Подписать ЭП ОВ<br>Отображение статусов                        |  |  |
| Лоиск по системе                      | 8 ополучено 09.12.2014 11:43 срок не садан                                                   | Подписать ЭП ОВ (Запросить исполнение)<br>Отоблажение статисов |  |  |
| Запуск процессов                      | 10 получено 14.11.2014 17.21 срок не задан                                                   | Отображение ответа по запросу                                  |  |  |
|                                       | 11 ⊙ получено 14.11.2014 17:17 срок не задан<br>12 ⊙ получено 14.11.2014 16:25 срок не задан | Отображение ответа по запросу<br>Запрос.Подписание пинга ЭП-ОВ |  |  |

# 1.3 Запуск экземпляра АРМ Потребителя

Для запуска экземпляра APM Потребителя необходимо в левом нижнем углу окна нажать зеленую кнопку «Запуск процессов». Откроется окно «Запустить процесс» (рис 1.3).

| О Поиск процесса                 |                     |   |  |  |
|----------------------------------|---------------------|---|--|--|
|                                  |                     |   |  |  |
|                                  |                     |   |  |  |
| <ul> <li>Межведомстве</li> </ul> | нное взаимодеиствие |   |  |  |
| Межведомстве                     | нюе взаимодеиствие  | U |  |  |
| Межведомстве                     | нное взаимодеиствие |   |  |  |
| Межведомстве                     | ное взаимодеиствие  | U |  |  |
| Межведомстве                     | ное взаимодеиствие  |   |  |  |
| Межведомстве                     | ное взаимодеиствие  |   |  |  |

Рисунок 1.3

Нажать на АРМ МВ, дождаться появления карточки задачи «Начальная форма» АРМ МВ (рис.1.4)

#### АРМ межведомственного взаимодействия

Начальная форма

| едите краткое описани   | е данного экземпляра АРМ (номер заявления, ФИО, название ЮЛ и др.): |
|-------------------------|---------------------------------------------------------------------|
|                         |                                                                     |
| ример: 1234567 - Иванов | в И.И получение социальных льгот                                    |
| 9876543 - 3AO "P        | юмашка" - предоставление лицензии                                   |
|                         |                                                                     |
|                         |                                                                     |
| я начала оказания усл   | іуги переидите далее                                                |
|                         |                                                                     |

Рисунок 1.4

# 1.4 Ввод данных о заявке в АРМ Потребителя

| зедите и<br>Лнформац | нформацию по полученному заявлению (номер заявления, ФИО заявителя, другие сведе<br>ия по запросу    | ения): |
|----------------------|----------------------------------------------------------------------------------------------------|--------|
|                      |                                                                                                    | •      |
| ведите к             | раткое описание данного экземпляра АРМ (номер заявления, ФИО, название ЮЛ и др.):                    |        |
| Пример:              | 1234567 - Иванов И.И получение социальных льгот<br>9876543 - ЗАО "Ромашка" - предоставление лицензии |        |
|                      | 9876543 - ЗАО "Ромашка" - предоставление лицензии                                                    |        |

Рисунок 1.5

Данные из первого поля будут отображаться для информации на последующих шагах, а данные из

второго поля будут отображаться в списке задач в разделе «Реквизиты».

После ввода данных нажать «Перейти к выбору запросов». Открыта карточка задачи «Начало оказания услуги». На карточке видна информация по заявлению, заполненная на предыдущем шаге, а также список доступных услуг (рис 1.6)

| Карточка | задачи |
|----------|--------|
|----------|--------|

#### АРМ межведомственного взаимодействия

Начало оказания услуги

| Выберите свое ведомство:                                   | Министерство транспорта и связи Свердловской обл                                                      | асти 🔻                                                            |
|------------------------------------------------------------|----------------------------------------------------------------------------------------------------|-------------------------------------------------------------------|
| Федорова Ирина Петровна                                    |                                                                                                    |                                                                   |
|                                                            |                                                                                                    |                                                                   |
| Информация по полученном                                   | у заявлению:                                                                                          |                                                                   |
| Информация по запросу                                      | Информация, введенная на предыдущем ш                                                                 | аге                                                               |
|                                                            |                                                                                                    |                                                                   |
|                                                            |                                                                                                    |                                                                   |
| Выберите оказываемую усл                                   | угу из перечня доступных                                                                              |                                                                   |
| _Выдача специальных разреш                                 | ений на на движение по автомобильным дорогам р                                                        | • 0                                                               |
| _Выдача специальных разреше                                | ний на на движение по автомобильным дорогам реги                                                      | нального или межмуниципальног                                     |
| _Выдача специальных разреше<br>_Выдача разрешений на осуще | ний на на движение по автомобильным дорогам реги<br>ствление деятельности по перевозке пассажиров и б | онального или межмуниципальног<br>гажа легковым такси (Минтранспо |
| _Выдача градостроительных пл                               | анов земельных участков_типовая услуга                                                                | Список доступных услуг                                            |
| _эниверсальная услуга митис                                |                                                                                                    |                                                                   |
|                                                            |                                                                                                    |                                                                   |
| выоерите межведомственны                                   | е запросы, неооходимые для оказания данной                                                            | туслуги: 🥑                                                        |
| 🔲 Выбрать все                                              |                                                                                                    |                                                                   |
| Федералы                                                   | юе Казначейство РФ                                                                                    |                                                                   |
| ▼ x 1 🗧 SID0003572                                         |                                                                                                    |                                                                   |
| Сведения о                                                 | о уплате госпошлины                                                                                   |                                                                   |

Рисунок 1.6

## 1.5 Выбор услуги и запроса

Выбрать услугу из перечня доступных услуг. После выбора услуги отобразится список доступных межведомственных запросов. Исполнителю необходимо проставить либо убрать галочки напротив нужных запросов (рис.1.7).

| Региональный                                                                                                    | межвед в Свердловской области                                                                                                    |  |  |  |
|----------------------------------------------------------------------------------------------------|----------------------------------------------------------------------------------------------------|--|--|--|
| олное названи                                                                                                    | услуги: Региональный межвед в Свердловской области                                                                                                    |  |  |  |
| Завести начисление @                                                                                                    |                                                                                                    |  |  |  |
| ыберите межведомственные запросы, необходимые для оказания данной услуги: 🛛 🐵                                                                                                    |                                                                                                    |  |  |  |
| x 1 +                                                                                                    | Департамент труда и занятости населения Свердловской области<br>Справка органов службы занятости населения о признании заявителя в установленном порядке<br>безработным с указанием даты признания гражданина таковым               |  |  |  |
| Департамент труда и занятости населения Свердловской области<br>Документ, подтверждающий доход заявителя и членов его семьи за 6 последних календарных месяцев,<br>предшествующих месяцу подачи заявления о предоставлении субсидии |                                                                                                    |  |  |  |
| x 1 +                                                                                                    | Департамент труда и занятости населения Свердловской области<br>Документ, подтверждающий доход заявителя и членов его семьи за 6 последних календарных месяцев,<br>предшествующих месяцу подачи заявления о предоставлении субсидии |  |  |  |

Напротив каждого запроса можно указать, какое количество раз необходимо получить одно и то же сведение в рамках выполнения работ по одной услуге. При указании 2 и более раз будет запущено соответствующее количество процессов, в рамках которых можно будет получить сведения по двум и более заявителям (организациям).

После выбора запросов необходимо нажать «Далее». Открыта карточка задачи «Отображение статусов по отправленным запросам» (рис. 1.8), а в системе исполнения регламентов будут запущены процессы по каждому из выбранных ранее межведомственных запросов (рис 1.9)

| информация по полученному заявлению.                                                                                         |                              |                                         |
|----------------------------------------------------------------------------------------------------|------------------------------|-----------------------------------------|
| Информация по запросу                                                                                                    |                              |                                         |
| По услуге:                                                                                                    |                              |                                         |
| Универсальная услуга МИТИС                                                                                                   |                              |                                         |
|                                                                                                    |                              |                                         |
| В таблице представлены все отправленные межведомственные за<br>Дождитесь получения всех результатов, проанализируйте их и пр | просы.<br>оследуйте к заверь | шению услуги.                           |
|                                                                                                    |                              |                                         |
| <u> </u>                                                                                                    |                              |                                         |
|                                                                                                    | Идентификатор<br>адаптера:   | R_651_74041716-74d9-4abb-8814-fd546d21a |
|                                                                                                    |                              |                                         |
|                                                                                                    | *Дата запроса:               | 23-12-2014 01:30 (+0500)                |
| Департамент по труду и занятости населения<br>Свердловской области                                                           | Дата ответа:                 |                                         |
| Справка органов службы занятости населения о<br>признании заявителя в установленном порядке                                  |                              |                                         |
| безработным с указанием даты признания гражданина<br>таковым                                                                 | Время на ответ:              | 5 рабочих дней                          |
|                                                                                                    |                              |                                         |
| R_651                                                                                                    | Крайний срок:                | 28-12-2014 11:17 (+0500)                |
| R_651                                                                                                    | Крайний срок:                | 28-12-2014 11:17 (+0500)                |

| СИР З.О Система исполнения регламентов |                                                                                                    |
|----------------------------------------|----------------------------------------------------------------------------------------------------|
| Задачи группы                          | 🛃 Новые задачи                                                                                                    |
| 🗶 Мон задачи                           |                                                                                                    |
| <b>Ш</b> Новые 22                      | 1 66 ADM searces                                                                                                    |
| 🖌 Текущие 10                           | О получено 23.12.2014 13:12 соок не задан краткое описание                                                                                                    |
| О Межвед. запросы 6                    | Тип: Прочее 😯 Потория нь карта 🧳 Документы 🕡 Перененные 💓 Полощь                                                                                                    |
| Пакетное подписание                    | о науче в сели на со со со со со со со со со со со со со                                                                                                    |
| <u>а</u> Архив                         | О получено 23.12.2014 13:30 соот на засан Запрос. Лодготовка запроса                                                                                                    |
| 差 Статистика                           |                                                                                                    |
| 🔎 Поиск по системе                     | получено 23.12.2014 13.30     досказават     АРМ Внутрирег: Справка органов службы занятости населения о признании заявителя в установленном порядке безработным с ука     Запрос Полгуторка запроса     Запрос Полгуторка запроса |
| 🕂 Запуск процессов                     |                                                                                                    |
|                                        | 2 66_APM межвед c) получено 11.12.2014 15:44 соор на разде                                                                                                    |
|                                        | 3 66 ADM Mervon                                                                                                    |

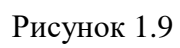

## 1.6 Обработка и отправка межведомственного запроса

## 1.6.1 Отслеживание статусов

Статусы по отправленным запросам можно просматривать на форме «Отображение статусов» в разделе «Мои задачи» (рис. 1.10).

|                                                                                                    | Идентификатор<br>адаптера: | R_1281_89ас231с-52f8-4аее-<br>а345-8942а3844еf9<br>Открыть адаптер ► |
|----------------------------------------------------------------------------------------------------|----------------------------|----------------------------------------------------------------------|
| n                                                                                                    | *Дата запроса:             | 30-01-2014 01:20 (+0300)                                             |
| <b>департамент труда и занятости населения</b><br><b>Свердловской области</b><br>Справка органов службы занятости населения о | Дата ответа:               |                                                                      |
| признании заявителя в установленном порядке<br>безработным с указанием даты признания<br>гражданина таковым                   | Время на ответ:            | В течение 5 дней                                                     |
| R_1281                                                                                                    | Крайний срок:              | 04-02-2014 02:09 (+0300)                                             |
|                                                                                                    | Статус:                    | Адаптер запущен                                                      |

Рисунок 1.10

На форме «Отображение статусов» можно увидеть информацию по запущенным адаптерам

- Идентификатор адаптера уникальный номер запущенного процесса (запроса)
- Дата запроса дата подготовки запроса (данная дата может отличаться от даты фактической отправки запроса)
- Дата ответа при получении ответа от РОИВ (ОМСУ) данное поле автоматически заполняется
- Время на ответ (может принимать значение «Синхронный режим ответа» или «В течение 5 дней»)
- Крайний срок дата получения ответа (в случае синхронного ответа автоматически прославляется дата запроса, при асинхронном ответе дата запроса+5 дней)
- Статус (в случае успешного запуска адаптера статус будет «Адаптер запущен» в случае возникновения ошибки «Ошибка запуска адаптера». При получении ответа статус измениться на «Ответ получен»).

Если в процессе обработки запросов происходит сбой, то исполнитель может самостоятельно разблокировать кнопку выхода (нажать «Разблокировать») на форме «Отображение статусов», чтобы иметь возможность завершить процесс (рис. 1.11)

| ражение статусов                                                                                                |                             |                                                          |
|----------------------------------------------------------------------------------------------------|-----------------------------|----------------------------------------------------------|
|                                                                                                    | адаптера:                   | Открыть адаптер 🕨                                        |
|                                                                                                    | *Дата запроса:              | 30-01-2014 01:20 (+0300)                                 |
| Департамент труда и занятости населения<br>Свердловской области<br>Справка органов службы занятости населения о | Дата ответа:                |                                                          |
| признании заявителя в установленном порядке<br>безработным с указанием даты признания<br>гражданина таковым     | Время на ответ:             | В течение 5 дней                                         |
| R_1281                                                                                                    | Крайний срок:               | 04-02-2014 02:09 (+0300)                                 |
|                                                                                                    | Статус:                     | Адаптер запущен                                          |
| *: данное поле соответствует дате начала подготовки межведомствен                                               | ного запроса и может отлича | ться от даты фактической отправки запроса                |
| После получения всех ответов перейдите далее                                                                    |                             |                                                          |
| Разблокировать Завершить ожидание                                                                               |                             |                                                          |
|                                                                                                    |                             | CU: +egopoza N. Uid: ifedorova TP:2.9 DB:3.6.5 CpD:2013. |

После нажатия кнопки «Разблокировать», появится предупреждение о неполученных результатах межведомственных запросах и станет доступна кнопка «Завершить ожидание»

\*: данное поле соответствует дате начала подготовки межведомственного запроса и может отличаться от даты фактической отправки запроса

Разблокировать Завершить ожидание Внимание! По некоторым межведомственным запросам еще не получены результаты!

U:svo\_user17 TP:2012.12.29 - 2.5.2 DB:2012.10.1

После нажатия кнопки «Завершить ожидание» форма «Отображение статусов» изменится на форму «Получены все запрошенные данные».

## 1.6.2 Отправка запроса и обработка результата

Перейти к запущенному запросу можно, нажав кнопку «Открыть адаптер» (рис 1.12) или закрыв форму «Отображение статусов» и выбрав запущенный запрос (рис 1.13).

| ▲                                                                                                    | Идентификатор<br>адаптера:                             | R_651_74041716-74d9-4abb-88%+d546d21af05<br>Открыть адаптер ► |
|----------------------------------------------------------------------------------------------------|--------------------------------------------------------|---------------------------------------------------------------|
|                                                                                                    | *Дата запроса:                                         | 23-12-2014 01:30 (+0500)                                      |
| Департамент по труду и занятости населения<br>Свердловской области<br>Справка органов службы занятости населения о                                                                                                    | Дата ответа:                                           |                                                               |
| признании заявителя в установленном порядке<br>безработным с указанием даты признания гражданина<br>таковым                                                                                                    | Время на ответ:                                        | 5 рабочих дней                                                |
| R_651                                                                                                    | Крайний срок:                                          | 28-12-2014 11:17 (+0500)                                      |
|                                                                                                    | Статус:                                                | * Адаптер запущен *                                           |
| Рисул                                                                                                    | ror 1 12                                               |                                                               |
| и Новые залачи                                                                                                    | IOK 1.12                                               | Вид отободожника: 🦉 Поршерон                                  |
|                                                                                                    |                                                        | 0                                                             |
| Operation         Operation         Operation <t< th=""><td></td><td>Сорторовать дата получения</td></t<> |                                                        | Сорторовать дата получения                                    |
| О получено 23.12.2014 12:30 сурок на ходан Отображание статусов                                                                                                    |                                                        | Выполнить                                                     |
| О получено 23.12.2014 13:30 соот не полна АРМ Внутрирег: Справка органов службы занятости насаления о признании заявителя в установленном порядке без                                                                                                    | работным с указанием даты признания гражданина таковым | 0 4 0                                                         |

Выбрать один из запросов и нажать кнопку "выполнить" 1

Сами межведомственные запросы, обрабатываются в отдельных процессах, и подробнее описаны в п. 1.7 настоящей инструкции.

После получения ответа на межведомственный запрос он возвращается в основной процесс APM Потребителя. При этом появляется новая задача «Отображение ответа по запросу», в названии которой указан обработанный межведомственный запрос (рис. 1.14)

Ниже представлен результат межведомственного запроса: Департамент по труду и занятости населения Свердловской области - Спра

| Дата запроса*:        | 23-12-2014 01:30 (+0500)                                                    |
|-----------------------|-----------------------------------------------------------------------------|
| Дата ответа:          | 23-12-2014 03:09 (+0500)                                                    |
| Время на ответ:       | 5 рабочих дней                                                              |
| Крайний срок:         | 28-12-2014 11:17 (+0500)                                                    |
| Статус:               | Ответ получен                                                               |
| Результат:            | <u>Открыть полученный документ</u><br><u>Открыть все документы</u>          |
| *: данное поле соотве | етствует дате начала подготовки межведомственного запроса и может отлич     |
| Если полученный р     | езультат не удовлетворительный, вы можете повторно запустить<br><b>прос</b> |
| После Анализа пол     | ученного ответа перейдите далее                                             |
| Далее                 |                                                                             |

#### Рисунок 1.14

В рамках этой задачи можно посмотреть статус запроса, а также повторить запрос, установив флажок напротив соответствующей строки. При этом форма «Отображение ответа по запросу» будет закрыта, а в системе исполнения регламентов будет повторно запущен процесс отправки межведомственного запроса. После получения ответа вновь появится форма «Отображение ответа по запросу».

В случае отсутствия необходимости повторить запрос на форме «Отображение ответа по запросу» необходимо нажать «Далее».

Будет открыта последняя форма в АРМ потребителя «Получены все запрошенные данные» (рис. 1.15)

#### Рисунок 1.15

#### 1.6.3 Окончание работы услуги

Для завершения работы в APM потребителя необходимо зайти в задачу «Получены все запрошенные данные» в разделе «Мои задачи». На этой форме отображаются результаты по всем отправленным MB запросам. Исполнителю дается возможность внести краткое описание результата оказания услуги (рис. 1.16)

| Результат:            | Открыть полученный<br>документ<br>Открыть все документы<br>впроса |
|-----------------------|-------------------------------------------------------------------|
| эктической отправки з | anpoca                                                            |
|                       |                                                                   |
|                       |                                                                   |
|                       |                                                                   |
|                       |                                                                   |
|                       |                                                                   |
|                       |                                                                   |
|                       |                                                                   |

Рисунок 1.16

Для завершения работы с АРМ Потребителя необходимо нажать кнопку «Далее».

## 1.7 Процесс работы с межведомственными запросами

Работа сервисов РОИВ/ОМСУ происходит в асинхронном режиме. При асинхронном режиме исполнителю возвращается статус по его запросу, а сам ответ может быть получен по истечении некоторого времени.

Основными этапами при работе с асинхронным сервисом являются:

- 1. Подготовка запроса
- 2. Подписание запроса ЭП-ОВ
- 3. Отправка подписанного запроса
- 4. Подписание и отправка пинга
- 5. Получение ответа

Порядок работы с асинхронном сервисом будет описан на примере запроса «Справка органов службы занятости населения о признании заявителя в установленном порядке безработным с указанием даты признания гражданина таковым».

После выбора запроса (см.п. 1.5) в разделе «Мои задачи» запускается процесс «Процесс APM Внутрирег: Справка органов службы занятости населения о признании заявителя в установленном порядке безработным с указанием даты признания гражданина таковым» с задачей «Запрос. Подготовка запроса (рис. 17).

| ополучено 23.12.2014 13:30 срок не задан  | АРМ Внутрирег: Справка органов службы занятости населения о признании заявителя в установленном порядке безработным с указанием даты признания гражданина таковым |
|-------------------------------------------|----------------------------------------------------------------------------------------------------|
| О получено 23.12.2014 13:30 срок не задан | Запрос.Подготовка запроса                                                                                                    |

Рисунок 17

Необходимо открыть задачу подготовки запроса и в открывшейся форме заполнить поля.

Поля отмеченные «\*» обязательны для заполнения. Значок подсказку (рис 18)

напротив поля, означает

| Сведения о заявителе<br>Фамилия *                                                                                                    |  |
|----------------------------------------------------------------------------------------------------|--|
| Фамилия *                                                                                                    |  |
| Имя *                                                                                                    |  |
| Отчество<br>Дата рождения *<br>Место жительства<br>Область *<br>Город/населенный пункт/село<br>/поселок *<br>Дом *<br>Корпус/литера<br>Картира |  |
| Дата рождения *<br>Место житёльства<br>Область *<br>Город/населенный пункт/село<br>/поселок *<br>Улица<br>Дом *<br>Корпус/литера               |  |
| Место житёльства<br>Область *<br>Город/населенный пункт/село<br>/поселок *<br>Дом *<br>Корпус/литера<br>Ктаптира                               |  |
| Область * Сород/населенный пункт/село /поселок * Дом * Корпус/литера Кталтира                                                                  |  |
| Город/населенный пункт/село<br>/поселок *<br>Улица<br>Дом *<br>Корпус/литера                                                                   |  |
| Город/населенный пункт/село<br>/поселок *<br>Улица<br>Дом *<br>Корпус/литера                                                                   |  |
| Город/ населенный лункт/ село<br>/поселок *<br>Улица<br>Дом *<br>Корпус/литера                                                                 |  |
| Улица                                                                                                    |  |
| Улица Дом *<br>Дом *<br>Корпус/литера                                                                                                    |  |
| Дом *<br>Корпус/литера                                                                                                    |  |
| Корпус/литера                                                                                                    |  |
| Крадтира                                                                                                    |  |
| Keaptypa                                                                                                    |  |
| nagenga                                                                                                    |  |
| lериод, за который запрашиваются сведения                                                                                                    |  |
| Начальная дата *                                                                                                    |  |
| Конечная дата *                                                                                                    |  |
| ведения о исполнителе                                                                                                    |  |
| ФИО исполнителя *                                                                                                    |  |
| Контактный телефон *                                                                                                    |  |
|                                                                                                    |  |
| сле заполнения всех необходимых данных по Запросу перейдите далее к его подписанию                                                             |  |
|                                                                                                    |  |
| Перейти к подписанию Запроса                                                                                                    |  |

## Рнисунок 18

В блоке «Введите общие данные запроса» при необходимости указать номер запроса в соотвествующем поле и выбрать поставщика (обладателя) сведений с помощью раскрывающегося справочника в поле «Поставщик (обладатель) сведений» (рис 19).

| Введите общие данные Запроса         |                                                                                                    |
|--------------------------------------|----------------------------------------------------------------------------------------------------|
| Дата запроса                         | 23.12.2014 № запроса 12                                                                                                    |
| Название Запроса (сведения)          | Справка органов службы занятости населения о признании заявителя в<br>установленном порядке безработным с указанием даты признания<br>гражданина таковым                                                                                                    |
| Поставщик (обладатель) сведений      | ГКУ СЗН Свердловской области Алапаевский центр занятости                                                                                                    |
| Название услуги                      | КУ СЗН Свердловской области Артинский центр заявлости     КУ СЗН Свердловской области Артинский центр заявлости     КУ СЗН Свердловской области Артинский центр заявлости     КУ СЗН Свердловской области Асбестовский центр заявлости     КУ СЗН Свердловской области Байкаловский центр заявлости     КУ СЗН Свердловской области Белоярский центр заявлости     КУ СЗН Свердловской области Белоярский центр заявлости     КУ СЗН Свердловской области Белоярский центр заявлости     КУ СЗН Свердловской области Белоярский центр заявлости     КУ СЗН Свердловской области Белоярский центр заявлости     КУ СЗН Свердловской области Белоярский центр заявлости     КУ СЗН Свердловской области Белоярский центр заявлости |
| Введите специфические данные Запроса | ГКУ СЗН Свердловской области Верхнельшимнский центр занятости     ГКУ СЗН Свердловской области Верхнельшимнский центр занятости     ГКУ СЗН Свердловской области Верхнеринбургский центр занятости     ГКУ СЗН Свердловской области Калеринбургский центр занятости     ГКУ СЗН Свердловской области Калеринбургский центр занятости                                                                                                    |
| Сведения о заявителе<br>Фамилия *    | ГКУ СЗН Свердловской области Ирбитский центр занятости<br>ГКУ СЗН Свердловской области Ирбитский центр занятости<br>ГКУ СЗН Свердловской области Каменск-Уральский центр занятости<br>ГКУ СЗН Свердловской области Кариниский центр занятости<br>ГКУ СЗН Свердловской области Кариниский центр занятости                                                                                                    |

#### Рисунок 19

<u>Примечание:</u> В справочнике может содержаться одно значение, т.к. поставщиком сведений может является только один РОИВ/ОМСУ.

После заполнения обязательных полей нажать «Перейти к подписанию Запроса». В списке задач пользователя появится задача «Запрос. Подписание запроса ЭП ОВ». Открыть задачу, произвести подписание Запроса, с использованием ЭП-ОВ в последовательности, предложенной на форме (рис. 20)

| Agrineanne aanjoea on oo                                                                                                    |                                                                                                    |      |
|----------------------------------------------------------------------------------------------------|----------------------------------------------------------------------------------------------------|------|
| Дата запроса                                                                                                    | 30.01.2014 №<br>запроса                                                                                                    | >>>> |
| Название Запроса (сведения)                                                                                                    | Справка органов службы занятости населения о признании заявителя в<br>установленном порядке безработным с указанием даты признания гражданина<br>таковым                                                                                                    |      |
| Поставщик (обладатель) сведений                                                                                                    | ГКУ СЗН Свердловской области "Алапаевский центр занятости"                                                                                                    |      |
| Название услуги                                                                                                    | Региональный межвед в Свердловской области                                                                                                    |      |
| Открыть документ Запроса                                                                                                    |                                                                                                    |      |
| <ul> <li>Специфические данные Запро</li> </ul>                                                                                                    | са                                                                                                    |      |
| Специфические данные Запро<br>Произведите подписание Запроса                                                                                                    | са<br>а с использованием ЭП-ОВ в следующей последовательности                                                                                                    |      |
| <ul> <li>Специфические данные Запро</li> <li>Произведите подписание Запроса</li> <li>Откройте документ "Запрос". <u>Откре</u></li> <li>В списке вложений данного докуме<br/>кнопку "Подписать техн. ЭП".</li> </ul>                                                                                       | са<br>а с использованием ЭП-ОВ в следующей последовательности<br>ыть<br>ента найдите файл с именем soap.Запрос к сервису поставщика.xml. Нажмите                                                                                                    | ена  |
| <ul> <li>Специфические данные Запроса</li> <li>Произведите подписание Запроса</li> <li>Откройте документ "Запрос". <u>Откри</u></li> <li>В списке вложений данного докуме<br/>кнопку "Подписать техн. ЭП".</li> <li>Убедитесь, что в списке файлов по</li> <li>Вернитесь на данную форму задач</li> </ul> | са<br>а с использованием ЭП-ОВ в следующей последовательности<br>ыть<br>ента найдите файл с именем soap.Запрос к сервису поставщика.xml. Нажмите<br>оявился файл soap.Запрос к сервису поставщика.signed.xml.<br>ии технологического процесса, закрыв окно с документом.                                | а на |
| Специфические данные Запрос<br>Произведите подписание Запроса<br>1. Откройте документ "Запрос". Откри<br>2. В списке вложений данного докуме<br>кнопку "Подписать техн. ЭП".<br>3. Убедитесь, что в списке файлов по<br>4. Вернитесь на данную форму задач<br>После подписания Запроса нажмите н          | са<br>а с использованием ЭП-ОВ в следующей последовательности<br>ыть<br>ента найдите файл с именем soap.Запрос к сервису поставщика.xml. Нажмите<br>оявился файл soap.Запрос к сервису поставщика.signed.xml.<br>и технологического процесса, закрыв окно с документом.<br>на кнопку "Отправить Запрос" | ена  |

#### Рисунок 20

Нажать кнопку «Отправить запрос», появиться новая задача «Запрос. Подписание пинга ЭП-ОВ». Данная задача предназначена для запроса ответа у Поставщика сведений (рис 21).

| одписание пинга ЭП-ОВ                                                                                                    |                                                                                                    |        |
|----------------------------------------------------------------------------------------------------|----------------------------------------------------------------------------------------------------|--------|
| Общие данные запроса                                                                                                    |                                                                                                    |        |
| Дата запроса                                                                                                    | 30.01.2014 №<br>запроса                                                                                                    |        |
| Название Запроса (сведения)                                                                                                    | Справка органов службы занятости населения о признании заявителя в<br>установленном порядке безработным с указанием даты признания гражданина<br>таковым                                                                                                    | 1      |
| Поставщик (обладатель) сведений                                                                                                    | ГКУ СЗН Свердловской области "Алапаевский центр занятости"                                                                                                    |        |
| Название услуги                                                                                                    | Региональный межвед в Свердловской области                                                                                                    |        |
| Открыть документ Запроса                                                                                                    |                                                                                                    |        |
| Оспецифические данные Запро                                                                                                    | ca                                                                                                    |        |
| 1тоговый ответ на запрос не получен                                                                                                    |                                                                                                    |        |
| Итоговый ответ на запрос не получен<br>Произведите подписание Пинга с                                                                                                    | использованием ЭП-ОВ в следующей последовательности                                                                                                    |        |
| Итоговый ответ на запрос не получен<br>Произведите подписание Пинга с<br>1. Откройте документ "Запрос". <u>Откри</u><br>2. В списке вложений данного докум<br>Чажмите на кнопку "Подписать техн.<br>3. Убедитесь, что в списке файлов по<br>4. Вернитесь на данную форму задач                                                                                           | использованием ЭП-ОВ в следующей последовательности<br>ыть<br>ента найдите файл с именем soap.Запрос результата у сервиса поставщика<br>ЭП".<br>оявился файл soap.Запрос результата у сервиса поставщика.signed.xml.<br>и технологического процесса.                                      | a.xml. |
| Итоговый ответ на запрос не получен<br>Произведите подписание Пинга с<br>1. Откройте документ "Запрос". <u>Откри</u><br>2. В списке вложений данного докум<br>Нажмите на кнопку "Подписать техн.<br>3. Убедитесь, что в списке файлов по<br>4. Вернитесь на данную форму задач<br>После подписания Пинга произве                                                         | использованием ЭП-ОВ в следующей последовательности<br>ыть<br>ента найдите файл с именем soap.Запрос результата у сервиса поставщика<br>ЭП".<br>Элвился файл soap.Запрос результата у сервиса поставщика.signed.xml.<br>и технологического процесса.<br>дите его отправку                 | a.xml. |
| Итоговый ответ на запрос не получен<br>Произведите подписание Пинга с<br>1. Откройте документ "Запрос". <u>Откри</u><br>2. В списке вложений данного докум<br>Нажмите на кнопку "Подписать техн.<br>3. Убедитесь, что в списке файлов по<br>4. Вернитесь на данную форму задач<br>После подписания Пинга произве<br>Выберите вариант автопингации: бе                    | использованием ЭП-ОВ в следующей последовательности<br>ыть<br>ента найдите файл с именем soap.Запрос результата у сервиса поставщика<br>ЭП".<br>оявился файл soap.Запрос результата у сервиса поставщика.signed.xml.<br>ни технологического процесса.<br>дите его отправку<br>в автопинга | a.xml. |
| Итоговый ответ на запрос не получен<br>Произведите подписание Пинга с<br>1. Откройте документ "Запрос". <u>Откри</u><br>2. В списке вложений данного докуми<br>Нажмите на кнопку "Подписать техн.<br>3. Убедитесь, что в списке файлов по<br>4. Вернитесь на данную форму задач<br>После подписания Пинга произве<br>Выберите вариант автопингации: бе<br>Отправить Пинг | использованием ЭП-ОВ в следующей последовательности<br>ыть<br>ента найдите файл с именем soap.Запрос результата у сервиса поставщика<br>ЭП".<br>оявился файл soap.Запрос результата у сервиса поставщика.signed.xml.<br>и технологического процесса.<br>дите его отправку<br>в автопинга  | a.xml. |
| Итоговый ответ на запрос не получен<br>Произведите подписание Пинга с<br>1. Откройте документ "Запрос". <u>Откри</u><br>2. В списке вложений данного докум<br>Нажмите на кнопку "Подписать техн.<br>3. Убедитесь, что в списке файлов по<br>4. Вернитесь на данную форму задач<br>После подписания Пинга произве<br>Выберите вариант автопингации: бе<br>Отправить Пинг  | использованием ЭП-ОВ в следующей последовательности<br>впъ<br>ента найдите файл с именем soap.Запрос результата у сервиса поставщика<br>ЭП".<br>оявился файл soap.Запрос результата у сервиса поставщика.signed.xml.<br>и технологического процесса.<br>дите его отправку<br>в автопинга  | a.xml. |

Кнопка «Специфические данные запроса»

🔵 Специфические данные Запроса

позволяет

посмотреть информацию по запросу (рис. 22)

| Сведения о заявителе                      |                           |  |
|-------------------------------------------|---------------------------|--|
| Фамилия:                                  | Иванова                   |  |
| Имя:                                      | Ольга                     |  |
| Отчество:                                 | Петровна                  |  |
| Дата рождения:                            | 01.03.1986                |  |
| Место жительства                          |                           |  |
| Область:                                  | Свердловская область      |  |
| Город/населенный пункт/село/поселок:      | Екатеринбург              |  |
| Улица:                                    | Ленина                    |  |
| Дом:                                      | 0                         |  |
| Корпус:                                   |                           |  |
| Квартира:                                 | 0                         |  |
| Териод, за который запрашиваются сведения |                           |  |
| Начальная дата:                           | 01.01.2014                |  |
| Конечная дата:                            | 06.03.2014                |  |
| Сведения о исполнителе                    |                           |  |
| ФИО исполнителя:                          | Кривощекова Нина Ивановна |  |
| Контактный телефон:                       | 2910000                   |  |

#### Рисунок 21

Произвести подписание Пинга, с использованием ЭП-ОВ в последовательности, предложенной на форме. Далее в окне «Выберите вариант автопингации» выбрать одно из предложенных значений, и нажать кнопку «Отправить пинг».

Примечание: Варианты автопингации и расшифровка

- без автопинга – запрос ответа у поставщика осуществляется сразу и один раз, если ответ не готов, запрос ответа с процедурой подписания необходимо будет повторить.

- 1 раз в день (10 пингов) - запрос ответа запрашивается сразу, если ответ неготов, система 10 раз автоматически будет запрашивать ответ каждые 24 часа.

2 раза в день (10 пингов) - запрос ответа запрашивается сразу, если ответ неготов, система 10 раз автоматически будет запрашивать ответ каждые 12 часов.

- тестовый (10 пингов) - запрос ответа запрашивается сразу, если ответ неготов, система 10 раз автоматически будет запрашивать ответ каждую минуту.

После отправки пинга появиться задача «Запрос. Результат (статус) по запросу». Результат обращения будет отображен на форме. Приложенные документы можно просмотреть, если перейти по ссылке «Результат обращения» (рис 22). Нажать кнопку «Завершить» для завершения работы с процессом или кнопку «Повторить» для повторения запроса.

| Дата запроса                |                     | Результат                    | Пользователь |  |
|-----------------------------|---------------------|------------------------------|--------------|--|
| 2014-01-30 03:54:35         |                     | Результат получен            | Федорова И.  |  |
| Јанные ответа               |                     |                              |              |  |
| Дата Ответа                 | 30.01.2014          | № Ответа 12                  |              |  |
| Ответ на запрос             |                     |                              |              |  |
| Примечание                  |                     | документ в приложенном файле |              |  |
| ФИО исполнителя             |                     | Сидоров Сергей Иванович      |              |  |
| Контактный телефон          |                     | 231-0000                     |              |  |
| езультат обращения          |                     |                              |              |  |
|                             |                     |                              |              |  |
| юсле анализа полученного от | вета завершите рабо | пу с данным запросом         |              |  |
| юсле анализа полученного От | вета завершите рабо | ту с данным Запросом         |              |  |

Рисунок 22

# 2 ПОРЯДОК ДЕЙСТВИЙ ПОСТАВЩИКА СВЕДЕНИЙ

## 2.1 Вход в систему исполнения регламентов

Для входа в систему исполнения регламентов необходимо перейти по ссылке: https://172.21.166.133/tp-manager

Появится окно «Запрос идентификации пользователя» (рис.2.1)

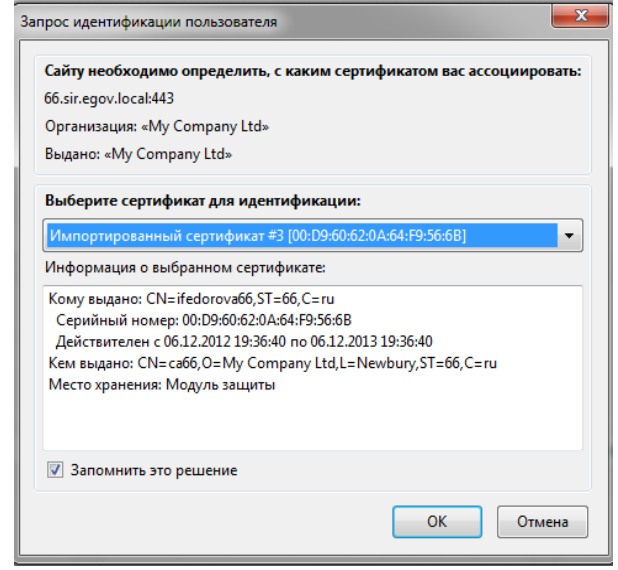

Рисунок 2.1

В открывшемся окне выбрать сертификат и нажать ОК.

<u>Примечание:</u> Если сертификат не установлен в браузер, то его необходимо установить, см. инструкцию «Инструкция по установке сертификата».

Будет открыт раздел «Мои задачи» текущего пользователя (рис. 2.2)

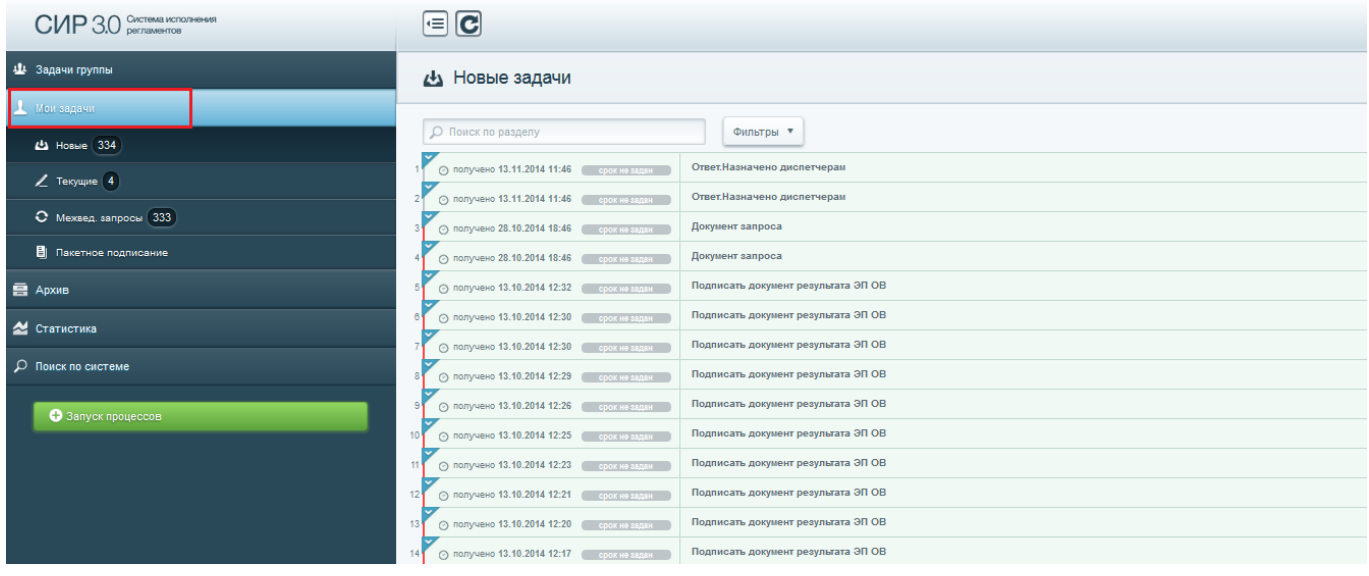

Рисунок 2.2

# 2.2 Подготовка запрашиваемых сведений

Для просмотра запроса, полученного от РОИВ/ОМСУ, необходимо перейти в раздел «Задачи группы». Рассмотрим обработку ответа на примере предоставления сведения «Справка органов службы занятости населения о признании заявителя в установленном порядке безработным с указанием даты признания гражданина таковым». В Задачах группы запущен процесс «Процесс: АРМ Внутрирег: Справка органов службы занятости населения о признании заявителя в установленном порядке безработным в установленном порядке безработным с указанием даты признания гражданина таковым» (рис.2.3).

|   | 😃 Задачи группы                                                                                                    | В    | ид  |  |  |
|---|----------------------------------------------------------------------------------------------------|------|-----|--|--|
| _ |                                                                                                    | Сорт | гир |  |  |
|   | АРМ Внутрирег: Справка органов службы занятости населения о признании заявителя в установленном порядке безработным с указанием даты признания гражданина таковым<br>о получено 23.12.2014 14.09 соотна закак № 12 от 23.12.2014 Тит: Прочее О Получено 23.12.2014 Карта // Доументы // Переменные |      |     |  |  |
|   | ⊙ получено 23.12.2014 14-10 срок на задан Ответ.Огображение полученного запроса                                                                                                    |      |     |  |  |
|   | 2 оплучено 16.12.2014 15.43 срок на задан Документ запроса                                                                                                    |      |     |  |  |
|   | 3 оплучено 16.12.2014 15.43 срок на задан Документ запроса                                                                                                    |      |     |  |  |
|   | 4 оплучено 16.12.2014 15.43 соок на задан Документ запроса                                                                                                    |      |     |  |  |
|   | 5 оплучено 16.12.2014 15.43 срок на задан Документ запроса                                                                                                    |      |     |  |  |

#### Рисунок 2.3

Взять в работу полученный запрос, нажав напротив процесса «Процесс: APM Внутрирег: Справка органов службы занятости населения о признании заявителя в установленном порядке безработным с указанием даты признания гражданина таковым» кнопку «взять в работу». Перейти в раздел «Мои задачи». Открыть задачу «Ответ. Отображение полученного запроса», нажатием кнопки «выполнить». Ознакомиться с данными Запроса. Выбрать вариант дальнейших действий (рис. 2.4) и перейти на следующий шаг.

Примечание: Варианты дальнейших действий и расшифровка

- Взять в работу Запрос корректный
- Назначить на группу диспечеров Исполнитель по запросу назначен не верно
- Сведения не найдены Данные по запросу не найдены
- Некорректно заполнен запрос В запросе допущена ошибка

| Специфические данные Зап                                | poca                                                   |
|---------------------------------------------------------|--------------------------------------------------------|
| Сведения о заявителе                                    |                                                        |
| Фамилия                                                 | Иванов                                                 |
| Имя                                                     | Иван                                                   |
| Отчество                                                | Петрович                                               |
| Дата рождения                                           | 17.01.1981                                             |
| Место жительства                                        |                                                        |
| Область                                                 | Свердловская область                                   |
| Город/село                                              | Екатеринбург                                           |
| Район                                                   |                                                        |
| Улица                                                   | Ленина                                                 |
| Дом                                                     | 23                                                     |
| Корпус                                                  | 3                                                      |
| Квартира                                                | 12                                                     |
| Период, за который запрашиваются                        | а сведения                                             |
| Начальная дата                                          | 01.01.2013                                             |
| Конечная дата                                           | 01.01.2014                                             |
| Сведения о исполнителе                                  |                                                        |
| ФИО исполнителя                                         | Петров Петр Иванович                                   |
| Контактный телефон                                      | 211-00-00                                              |
|                                                         |                                                        |
| Варианты дальнейших дейст                               | гвий                                                   |
|                                                         |                                                        |
| Взять в работу                                          |                                                        |
|                                                         | Комментарий *                                          |
| <ul> <li>Назначить на группу<br/>диспетчеров</li> </ul> |                                                        |
|                                                         |                                                        |
| 🔘 Сведения не найдены                                   |                                                        |
| <b>O</b>                                                |                                                        |
| <ul> <li>Некорректно заполнен<br/>запрос</li> </ul>     |                                                        |
|                                                         |                                                        |
| После анализа полученного                               | Запроса перейдите далее к шагу подготовки Ответа или   |
| перевелите Запрос на Лиспе                              | етчера, если вы не являетесь поставщиком (обладателем) |
| ланного свеления                                        |                                                        |

При выборе варианта «Взять в работу» появиться задача «Ответ. Подготовка запрашиваемых сведений». Открыть данную задачу, заполнить поля. Поля отмеченные «\*» обязательны для

заполнения (рис 2.5).

Примечание: на данном шаге, так же можно выбрать один из вариантов дальнейших действий, в

случае если данные не были найденны или в запросе была допущена ошибка.

| здготовка запрашиваемых сведении                                                                                                    |                                                             |  |
|----------------------------------------------------------------------------------------------------|-------------------------------------------------------------|--|
| Подготовьте Ответ на За                                                                                                    | прос                                                        |  |
| Дата Ответа                                                                                                    | <u>30.01.2014</u> №<br>Ответа                               |  |
| Ответ на запрос                                                                                                    |                                                             |  |
| Примечание                                                                                                    |                                                             |  |
| Сопроводительный<br>документ                                                                                                    | Обзор Файл не выбран.                                       |  |
| ФИО исполнителя *                                                                                                    |                                                             |  |
| Контактный телефон *                                                                                                    | Поле обязательно для заполнения                             |  |
| Контактный телефон                                                                                                    |                                                             |  |
|                                                                                                    | Поле обязательно для заполнения                             |  |
|                                                                                                    | Поле обязательно для заполнения                             |  |
| Варианты дальнейших д                                                                                                    | Поле обязательно для заполнения<br>ействий                  |  |
| Варианты дальнейших до<br>© Сведения                                                                                                    | Поле обязательно для заполнения<br>ействий                  |  |
| Варианты дальнейших до<br>© Сведения<br>подготовлены                                                                                                    | Поле обязательно для заполнения<br>ействий<br>Комментарий * |  |
| Варианты дальнейших до<br>Сведения<br>подготовлены<br>Назначить на группу<br>диспетчеров                                                                                             | Поле обязательно для заполнения<br>ействий<br>Комментарий * |  |
| Варианты дальнейших до<br>© Сведения<br>подготовлены<br>© Назначить на группу<br>диспетчеров<br>© Сведения не найдены                                                                | Поле обязательно для заполнения<br>ействий<br>Комментарий * |  |
| Варианты дальнейших ди<br>Сведения<br>подготовлены<br>Назначить на группу<br>диспетчеров<br>Сведения не найдены<br>Некорректно заполнен<br>запрос                                    | Поле обязательно для заполнения<br>ействий<br>Комментарий * |  |
| Варианты дальнейших ди                                                                                                    | Поле обязательно для заполнения ействий Комментарий *       |  |
| Варианты дальнейших до<br>© Сведения<br>подготовлены<br>© Назначить на группу<br>диспетчеров<br>© Сведения не найдены<br>© Некорректно заполнен<br>запрос<br>После подготовки Ответа | Поле обязательно для заполнения<br>ействий<br>Комментарий * |  |

Рисунок 2.5

Нажать кнопку «Перейти к подписанию ответа» Появиться задача «Ответ. Подписать документ Ответа ЭП-ОВ». Открыть задачу, произвести подписание Ответа, с использованием ЭП-ОВ в последовательности, предложенной на форме (рис. 2.6).

| Ответ.Подписать документ Ответа ЭП-ОВ                                                                                                    |                                                                   | o x        |  |  |  |
|----------------------------------------------------------------------------------------------------|-------------------------------------------------------------------|------------|--|--|--|
| Название Запроса (сведения)                                                                                                    | порядке безработным с указанием даты признания гражданина таковым | >>> ^      |  |  |  |
| Поставщик (обладатель) сведений                                                                                                    | ГКУ СЗН Свердловской области "Алапаевский центр занятости"        |            |  |  |  |
| Открыть документ Запроса                                                                                                    |                                                                   |            |  |  |  |
| Общие данные Ответа                                                                                                    |                                                                   |            |  |  |  |
| Дата Ответа                                                                                                    | 30.01.2014 № Ответа 12                                            |            |  |  |  |
| <ol> <li>Откройте по ссылке документ "Ответ". <u>Открыть</u></li> <li>В списке вложений данного документа найдите файл с именем soap.Orbet.xml. Нажмите на кнопку "Подписать техн. ЭП".</li> <li>Убедитесь, что в списке файлов появился файл soap.Orbet.signed.xml.</li> <li>Вернитесь на данную форму задачи технологического процесса и нажмите кнопку "Завершить процесс". (возможности вернутьс на данный шаг не будет)</li> </ol> |                                                                   |            |  |  |  |
| После подписания Ответа нажмите на к<br>Вернуться на шаг подготовки данны                                                                                                    | нопку "Завершить"<br>жх                                           |            |  |  |  |
|                                                                                                    | Тестовый режи                                                     | <b>***</b> |  |  |  |

Рисунок 2.6

Нажать кнопку «Завершить». Процесс предоставления сведений для РОИВ/ОМСУ завершен.